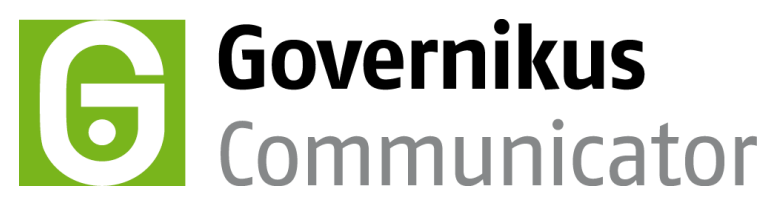

## Kurzanleitung zum Ex- und Importieren von Postfächern

## Voraussetzungen

Wenn Sie mit dem Governikus Communicator Justiz Edition in der Ausprägung "Behörde" ein Postfach eingerichtet haben, können Sie dies auch mit dem Governikus Communicator Szenario "Governikus beBPo (SAFE-Justiz)" weiter nutzen.

## Anleitung

Gehen Sie dazu wie folgt vor:

- Starten Sie die Anwendung Governikus Communicator Justiz Edition (Justiz Backend). Das Postfach, das Sie exportieren möchten, darf nicht geöffnet sein.
- Wählen Sie im Menü Postfach die Option Im-/Exportieren:

| G Postfach Im-/Exportieren                                  | x |
|-------------------------------------------------------------|---|
| Bitte wählen Sie ein Postfach zum Exportieren aus:          |   |
| ZZ_Testbackend_BOS_Mailpass - (postfach_mailbox_0000000001) |   |
|                                                             |   |
|                                                             |   |
|                                                             |   |
|                                                             |   |
|                                                             |   |
|                                                             |   |
|                                                             | - |
|                                                             |   |
| Importieren Exportieren Abbrechen Hilfe                     |   |
|                                                             |   |

- Markieren Sie das Postfach und klicken Sie auf "Exportieren". Das Postfach wird als ZIP-Datei zusammengefasst und kann an einem beliebigen Ort im Dateisystem gespeichert werden.
- Schließen Sie die Anwendung Governikus Communicator Justiz Edition.
- Öffnen Sie den Governikus Communicator mit Szenario "Governikus beBPo (SAFE-Justiz)". Wenn noch kein Postfach eingerichtet wurde dann Postfacheinrichtung abbrechen und Funktion Postfach -> Im-/Exportieren auswählen.
- Wählen Sie "Importieren".

| Postfach Im-/Exportieren                          |           | X        |
|---------------------------------------------------|-----------|----------|
| Bitte wählen Sie ein Postfach zum Exportieren aus |           |          |
|                                                   |           | <b>^</b> |
|                                                   |           |          |
|                                                   |           |          |
|                                                   |           |          |
|                                                   |           |          |
|                                                   |           |          |
|                                                   |           |          |
| Importieren Exportieren                           | Abbrechen | Hilfe    |
|                                                   |           |          |

• Wählen Sie das exportierte Postfach im ZIP-Format im Dateisystem aus.

| G Zip zum Impor | tieren auswäl                                    | hlen                               |            |                                                             | ×                            |
|-----------------|--------------------------------------------------|------------------------------------|------------|-------------------------------------------------------------|------------------------------|
| Suchen in:      | 🕞 Daten (D                                       | :)                                 |            | • 🗊 🗊                                                       | ۶                            |
| Zuletzt verw    | AA_ORG                                           | LE.BIN<br>A<br>tomcat-7.0.57       |            | osci_governikus<br>Signer<br>Subversion<br>Subversion_Kosit |                              |
| Desktop         | Clients                                          | ne<br>nt-Interface<br>id           |            | System Volume Inform<br>temp<br>Testdateien<br>WebSigner    | nation                       |
| Eigene Doku     | <pre>egvp_classic Fachdaten_DVDV fd GC bat</pre> |                                    | 1<br>Esc   | Zertifikate<br>Zwischenspeicher<br>postfach_mailbox_0000    | 0000001.zip                  |
| Computer        | Governil<br>GovSign<br>Import<br>Mails           | cusSigner<br>erEvaluierung_2011112 | 25-0938    |                                                             |                              |
| Netzwerk        | <u>D</u> ateiname:<br>Da <u>t</u> eityp:         | postfach_mailbox_000<br>[*,zip     | 0000001.zi | p<br>•                                                      | Ö <u>f</u> fnen<br>Abbrechen |

• Während des Imports erhalten Sie Informationen über den Fortschritt des Vorgangs.

| 6 Postfach Im-/Expo     | ortieren                   |           | X     |
|-------------------------|----------------------------|-----------|-------|
| Bitte wählen Sie ein Po | stfach zum Exportieren aus | s:        |       |
|                         | Bitte w                    | varten    | -     |
| Importieren             | Exportieren                | Abbrechen | Hilfe |

• Nach erfolgreichem Import wird das Postfach angezeigt.

| Postfach Im-/Exportieren                                    | ×             |   |
|-------------------------------------------------------------|---------------|---|
| Bitte wählen Sie ein Postfach zum Exportieren aus:          |               |   |
| ZZ_Testbackend_BOS_Mailpass - (postfach_mailbox_0000000004) | -             |   |
|                                                             |               | Ш |
|                                                             |               |   |
|                                                             |               |   |
|                                                             |               |   |
|                                                             |               |   |
|                                                             | _             |   |
|                                                             |               | 2 |
|                                                             |               |   |
| Importieren Exportieren Abbrechen                           | <u>H</u> ilfe |   |
|                                                             |               |   |

• Mit Schließen oder Abbrechen kann der Vorgang beendet werden.

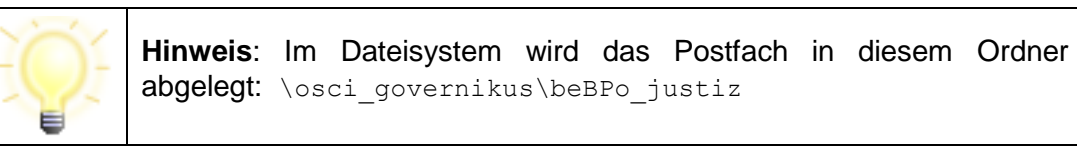